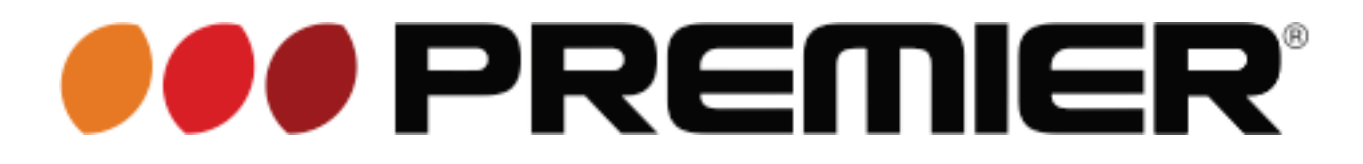

MANUAL DE INSTRUCCIONES TELEVISOR LED (16") TV-4593LED

### ESTIMADO CLIENTE

Con el fin de que obtenga el mayor desempeño de su producto, por favor lea este manual de instrucciones cuidadosamente antes de comenzar a utilizarlo, y guárdelo para su futura referencia. Si necesita soporte adicional, no dude en escribir a: *info@premiermundo.com* 

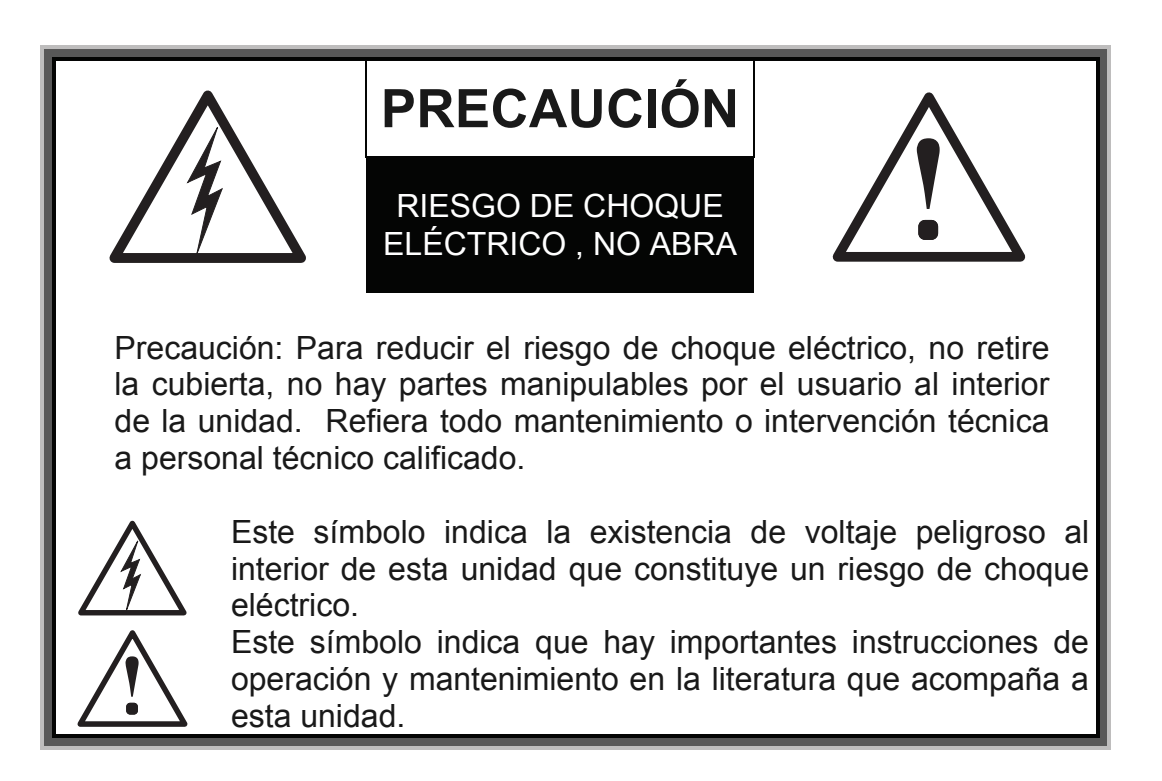

# LÍNEAS DE SERVICIO AL CLIENTE PREMIER

| Venezuela: | 0800 – ELECTRIC (353-2874)         |
|------------|------------------------------------|
| Panamá:    | 300-5185                           |
| Sitio Web: | www.premiermundo.com               |
| E-mail:    | servicioalcliente@premiermundo.com |

### NOTA

Nos reservamos el derecho de modificar las especificaciones, características y/u operación de esta unidad sin previo aviso, con el fin de continuar las mejoras y desarrollo del mismo.

# ÍNDICE

| INSTRUCCIONES DE SEGURIDAD            |    |
|---------------------------------------|----|
| DESCRIPCIÓN DE LOS BOTONES DE CONTROL | 4  |
| CONECTORES                            | 5  |
| OPERACIÓN BÁSICA                      | 5  |
| OPERACIÓN BÁSICA                      | 8  |
| ENCENDER Y APAGAR LA UNIDAD           | 8  |
| MENÚ DE ACCESO                        | 8  |
| IMAGEN                                | 8  |
| SONIDO                                | 9  |
| CONFIGURACIÓN                         | 9  |
| AJUSTE DE CANALES                     | 9  |
| FUNCIÓN APP                           |    |
| SOLUCIÓN DE PROBLEMAS                 | 12 |
| INSTALACIÓN DE LA BASE                | 13 |

# INSTRUCCIONES DE SEGURIDAD

Lea todas las instrucciones de seguridad antes de operar la unidad. Manténgala a la mano para futura referencia

### Unidad

- No cubra las salidas de ventilación de la parte posterior de la unidad
- No inserte objetos a través de las ranuras del gabinete de la unidad, ya que se pueden producir choques eléctricos, incendios o daños en la misma.
- No intente abrir el cubierta de la unidad. En el interior de esta unidad no hay piezas manipulables por el usuario. Remita toda reparación a personal de servicio técnico calificado.
- No toque la superficie de la pantalla con los dedos, ya que se puede dañar o marcar.
- No golpee fuertemente la pantalla de la unidad, ya que se puede dañar severamente.

### Energía y Conexión

- Desconecte la unidad en las siguientes condiciones:
- Si la unidad no va a ser usada por periodos de tiempo prolongados
- Si el cable de energía o el enchufe se encuentran dañados.
- Siga estas instrucciones para instalar y ajustar la unidad. ajuste solamente los controles que se mencionan en este manual de instrucciones, ya que un ajuste inadecuado puede causar daños. Si esto sucede, desconecte la unidad y contacte a un agente calificado.
- Si la unidad ha sufrido impactos fuertes o se ha caído ó si tiene el gabinete dañado.

En caso de utilizar un interruptor tripolar para desconectar la unidad, este debe estar en un lugar de fácil acceso.

### Cable De Energía Y Cable De Señal

- No permita que ningún objeto se apoye o presione el cable de energía ó el cable de señal.
- Proteja el cable de energía y el de señal para evitar tropiezos.
- Evite sobrecargar el cable de energía ó el tomacorriente.
- No exponga el cable de energía y el cable de señal a la humedad.

### Lugar de Uso

- No coloque la unidad sobre una superficie inestable.
- Ubíquela en un lugar con buena ventilación.
- No ubique la unidad cerca de áreas húmedas o muy frías. Protéjala del sobrecalentamiento.
- Mantenga la unidad alejada de los rayos directos del sol.
- Esta unidad no debe ser expuesta a goteos o salpicaduras. Así mismo, evite colocar objetos con líquidos en su interior sobre la unidad.
- No use la unidad cerca de lugares con exceso de polvo.

### Limpieza

- Limpie la pantalla y el gabinete de la unidad con un paño limpio y suave o con un liquido especifico de limpieza.
- Evite presionar la pantalla al limpiarla.
- No utilice agua ni líquidos químicos para limpiar la pantalla de la unidad, ya que esto puede daña su superficie.

#### Como Colgar el Equipo a la Pared

Precaución! Esta unidad requiere de dos personas

Para llevar a cabo una instalación segura, lea y siga atentamente los siguientes puntos:

- Verifique que la pared pueda soporta el peso de la unidad y los componentes de montaje correspondientes.
- Siga las instrucciones de montaje suministradas con el componente de montaje en pared.
- La unidad debe ser instalada en una pared vertical.
- Asegúrese de usar solo tornillos adecuados para el material de la pared.
- Asegúrese que los cables del equipo fueron bien ajustados, con el fin de evitar tropiezos o daños.
- Así mismo deben ser aplicadas todas las normas de seguridad de nuestras unidades de TV.

#### Advertencia:

Las baterías no deben ser expuestas al calor extremo, como por ejemplo los rayos del sol, fuego, o similar.

# DESCRIPCIÓN DE LOS BOTONES DE CONTROL

# BOTONES DEL PANEL

### Botón じ:

Apagar / Encender la unidad. (Al ser apagada con este botón la unidad permanecerá en modo de espera "Standby")

• Botón CH+:

Avanza por la lista de canales. En el sistema de menú, apunta hacia arriba y selecciona los controles del menú.

Botón CH-:

Avanza por la lista de canales. En el sistema de menú, apunta hacia abajo y selecciona los controles del menú.

• Volumen +: Aumenta el nivel de volumen

• Volumen –: Disminuye el nivel de volumen

• Menú: Abre el sistema de menú

• Fuente: Abre el menú de selección de señal

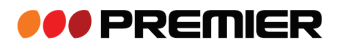

# CONECTORES

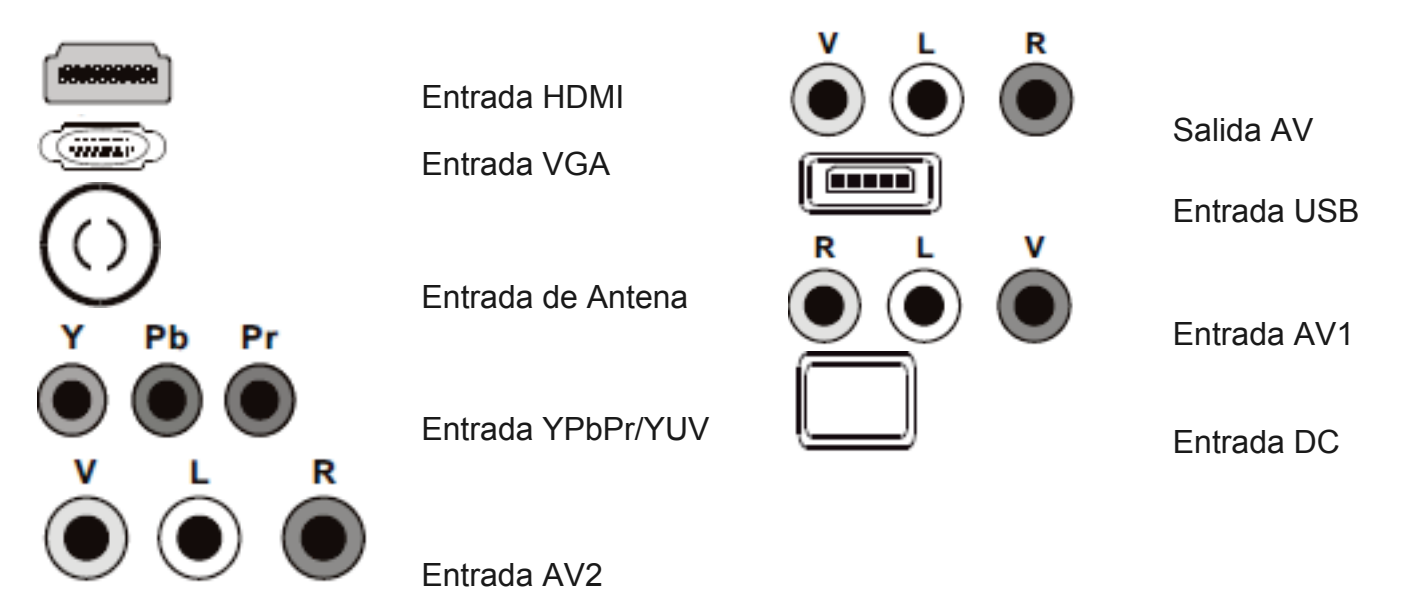

Nota: 1). La entrada de audio de YPbPr, VGA y HDMI-DVI comparten el mismo conector con AV2
2). La entrada VGA corresponde a la opción de PC en la unidad

## **OPERACIÓN BÁSICA** BOTONES DEL CONTROL REMOTO

La mayoría de botones de la unidad están disponibles en los menús que aparecen en la pantalla. El control remoto que trae el equipo puede utilizarse para navegar por los menús y para configurar todos los parámetros generales.

### POWER

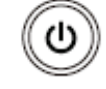

Botón de Potencia: Enciende y apaga la unidad

### MUTE

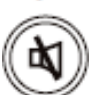

Botón Silenciar: Desactiva el volumen de la unidad

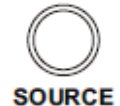

Botón Fuente: abre el menú de selección de señal

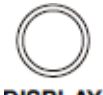

Botón de Información en pantalla

DISPLAY

# **I PREMIER**

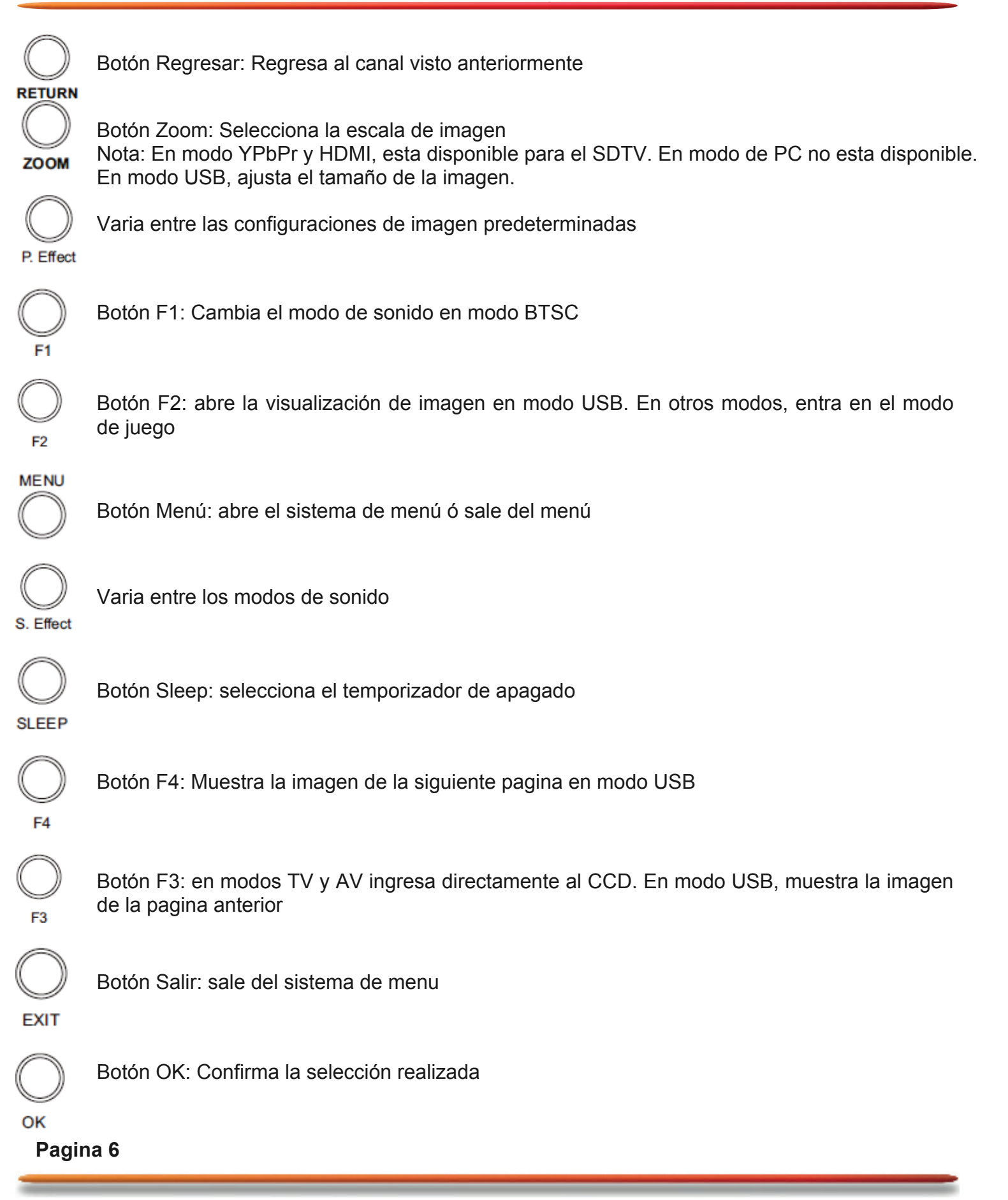

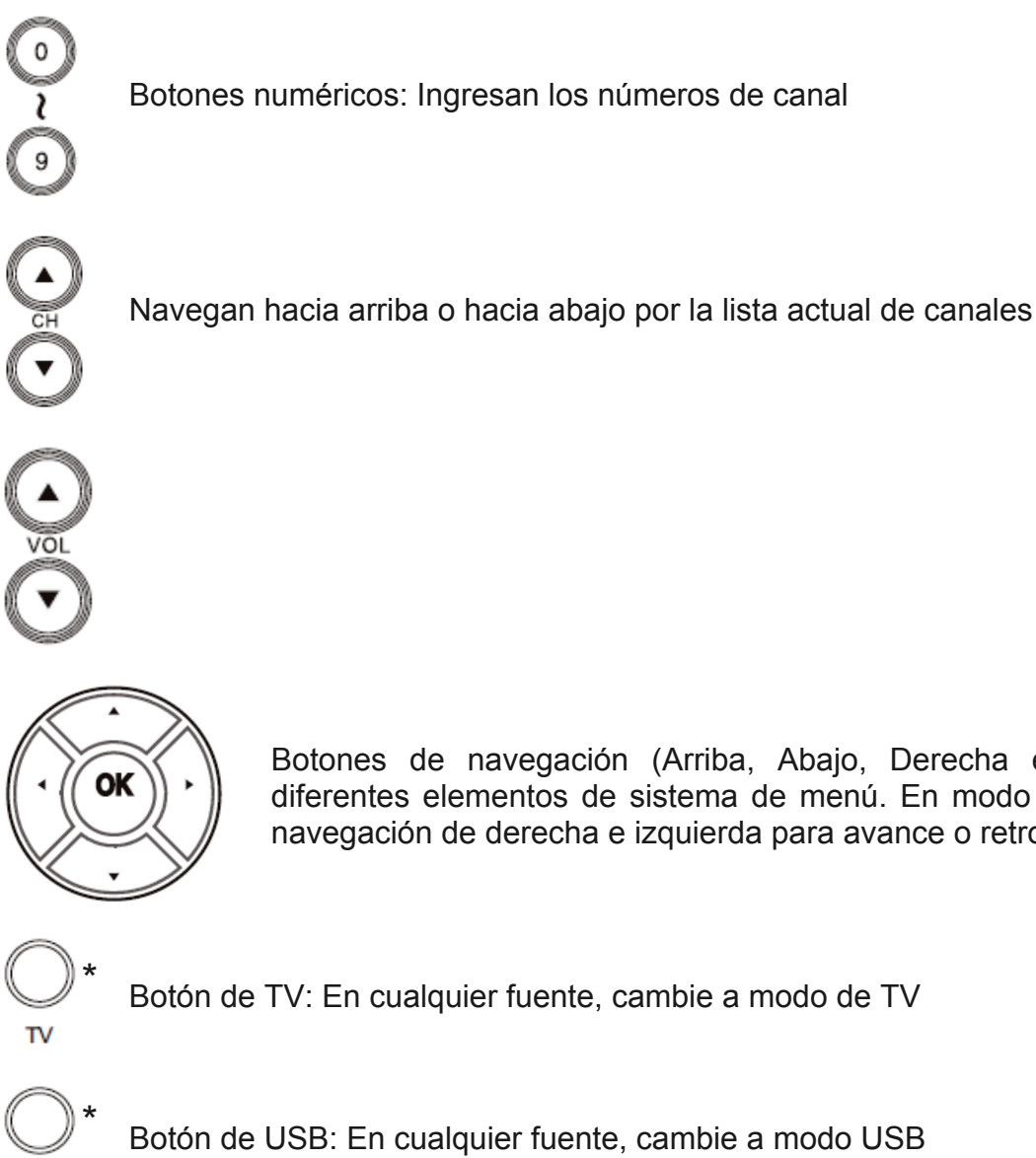

Botones de navegación (Arriba, Abajo, Derecha e Izquierda): Seleccionan los diferentes elementos de sistema de menú. En modo USB, presione los botones de navegación de derecha e izquierda para avance o retroceso rápido.

Botón de TV: En cualquier fuente, cambie a modo de TV

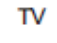

Botón de USB: En cualquier fuente, cambie a modo USB

USB

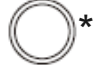

Botón de Opción: No disponible

OPTION

Nota: La función de juego, depende del modelo Los botones marcados con el símbolo "\*" dependen del control remoto suministrado

# OPERACIÓN BÁSICA ENCENDER Y APAGAR LA UNIDAD

Presione el "I" en el botón de potencia para encender la unidad. "I" significa habilitar el suministro de energía. (Fig 1)

• Presione "0" en el botón de potencia para apagar la unidad. "0" significa deshabilitar el suministro de energía. (Fig 1)

**Nota:** En caso de emergencia ó si usted no va a usar la unidad, es necesario que desconecte el cable de energía de la unidad.

Para algunas unidades, este botón no esta disponible

Cuando presione este botón la unidad de encenderá o se apagara (Fig 2)

Cuando la unidad este en modo de espera (Standby), presione el siguiente botón en el control remoto o en el panel de la unidad para encenderla. (Fig 3)

# MENÚ DE ACCESO

Use los botones de navegación (▲/▼, ◄►), OK y los botones numéricos para navegar por el menú.

- Presione el botón Menú para acceder al menú ó volver a menú anterior o cerrar el menú.
- Presione el botón EXIT para salir del menú.
- Presione el botón "▲/▼" para mover el cursor y seleccionar la opción
- Presione el botón "▶" ó OK para ingresar a la opción seleccionada
- Presione el botón "◀▶" para ajustar el valor o ajustar la opción.
- Presione los botones numéricos para ingresar el numero de programa

# IMAGEN

Use este menú para ajustar los parámetros de imagen personalizada preferida. Opciones:

- Brillo: Ajusta el brillo de la imagen
- Contraste: Ajusta la diferencia entre las zonas brillantes y oscuras de la imagen
- Color: Ajusta el color de la imagen
- Nitidez: Ajusta la nitidez de los bordes en la imagen
- Tinte: Ajusta el color (Solo disponible en modo NTSC)
- Tono de color: Ajusta el tono de color de la imagen
- Tono de imagen" Corrige el color de la imagen

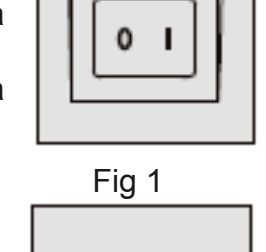

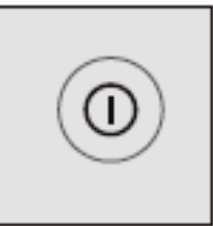

Fig 2

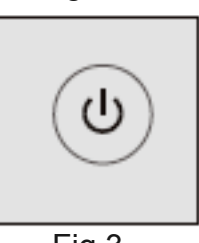

Fig 3

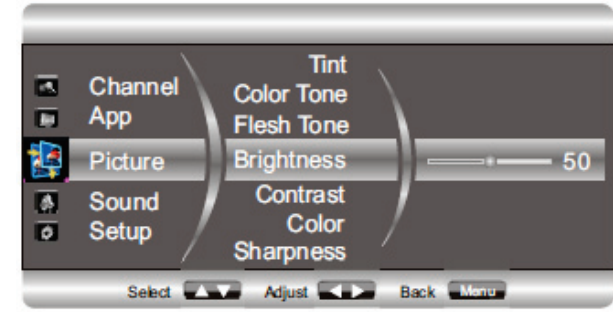

**PREMIER** 

English

Back Man

## SONIDO

Use este menú para ajustar el sonido Opciones:

- Volumen: Aumenta o disminuye el volumen •
- Balance: balancea el volumen entre los parlantes • derecho e izquierdo según su ubicación
- Ecualizador: mejora la calidad de sonido •
- AVC: En algunos canales el volumen es alto o bajo, • esta función corrige el volumen en estos casos.
- Modo: navega a través de los modos de audio que controlan la salida de sonido por los parlantes. Su
- Sonido envolvente: cambia la configuración al mejor modo de sonido envolvente. Selección ON ó OFF

曹

4

0

Sound

Setup

App

Channel

App

Picture

Sound

Setup

# CONFIGURACIÓN

Use este menú para configurar la unidad Opciones:

- Idioma: Selecciona el idioma OSD
- Sistema de color •
- Fondo azul: seleccione ON para activarlo
- Melodía: Seleccione un sonido de inicio al encender • la unidad
- Bloqueo para niños: bloquea los botones en la • pantalla frontal de la unidad
- Restablecer: restablece la unidad a los valores iniciales de fabrica

# AJUSTE DE CANALES

Use este menú para configurar la unidad Opciones:

- Modo de sintonizador: use esta función ٠ para seleccionar la fuente de señal entre cable y aire.
- Búsqueda automática
- Ajuste de canal: use esta función para bloquear un canal o saltarlo.

Para bloquear el canal: Seleccione Bloquear Canal, y presione los botones de navegación para seleccionar

"ON". El canal seleccionado será bloqueado y debe ingresar la contraseña "0000" para visualizarlo.

Para saltar un canal: Seleccione Saltar, y presione los botones de navegación para seleccionar "ON". El canal seleccionado será saltado al utilizar los botones CH+ / CH-

CCD: Los subtítulos le permite leer el contenido de voz de los programas del televisor en la pantalla. Ingrese al menú CC MODE y seleccione CC1, CC2, CC3, CC4, TXT1, TXT2, TXT3, TXT4, ó CC deshabilitado y apagado

Control parental: Selección esta función para bloquear los contenidos inadecuados para menores (Tales como, lenguaje ofensivo, violencia, contenido sexual, etc)

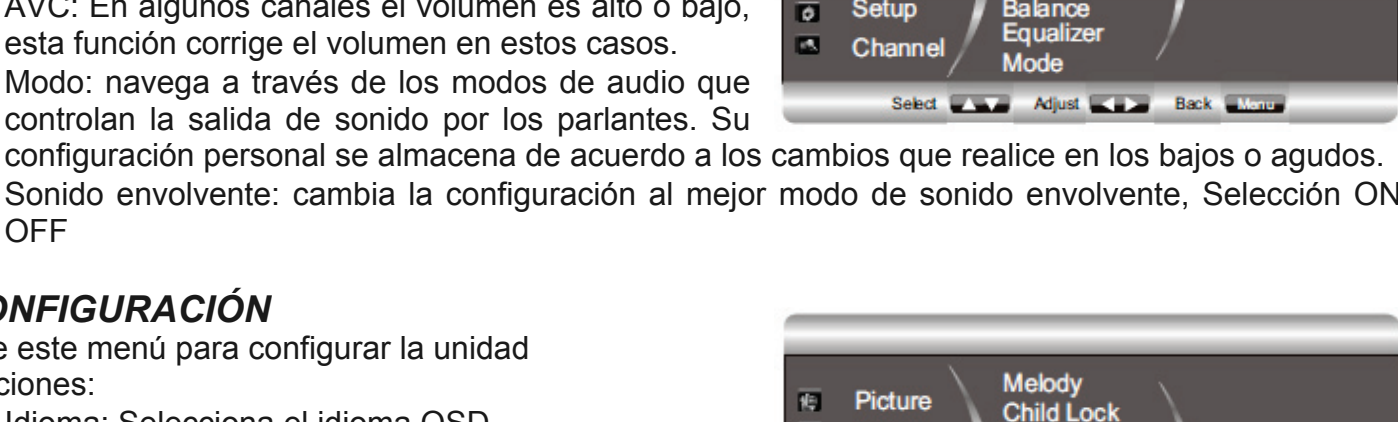

Reset

Language

Blue Back

Color System

Adjust

AVC

Surround

Volume

Balance

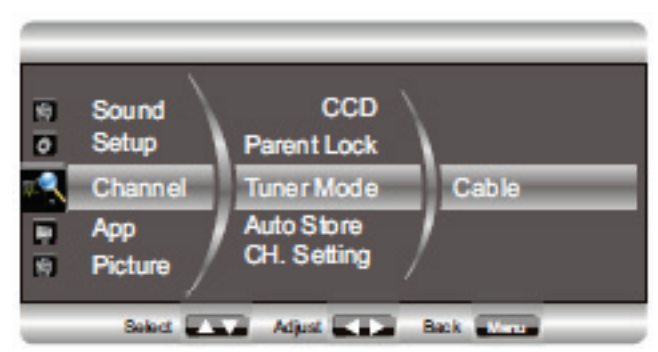

# **PREMIER**

**Nota:** Para acceder al menú es necesario ingresar la contraseña "0000". La función se activa únicamente cuando el contenido de los programas que se reciben esta encriptado. Al utilizarla, quedan bloqueadas automáticamente todas las categorías altas.

Presione el botón OK para ingresar al siguiente menú:

#### Clasificación de bloqueo MPPA

G: Audiencia en general PG: Orientación parental sugerida PG-13: Orientación parental muy recomendada R: Restringido. Apto para mayores de 17 años NC-17: Ninguno menor de 17 años es admitido X: Solo para adultos

#### Clasificación de bloqueo TV

TV-Y: Audiencia infantil (Niños de 2 a 6 años) TV-Y7: Contiene violencia de fantasía (Niños mayores de 7 años) TV-G: Apto para la mayoría de las audiencias TV-PG: Material inadecuado para niños TV-14: Material inadecuado para niños menores de 14 años TV-MA: Solo para adultos mayores de 17 años

#### Clasificación de bloqueo canadiense

- CE\_E: No adecuado para niños o bebes
- CE\_C: Apto para niños menores de 8 Años
- CE\_C8: Apto para ser visto por niños mayores de 8 años sin compañía de adultos
- CE\_G: Apto para la mayoría de las audiencias
- CE\_PG: programación para audiencia en general, pero puede resultar inadecuado para niños menores de 8 Años.
- CE\_14: Apto para mayores de 14 años

### Clasificación de bloqueo francesa

- CF\_E: No adecuado para niños o bebes
- CF\_G: Apto para todas las edades
- CF\_8 ANS: Apto para mayores de 8 años
- CE\_13 ANS: Apto para mayores de 13 años
- CE\_16 ANS: Apto para mayores de 16 años
- CE\_18 ANS: Solo para adultos

# FUNCIÓN APP

- El menú APP se utiliza para configurar la unidad
- DNR: Se usa para obtener una mejor imagen en algunas señales
- Luz de fondo: ajuste la iluminación seleccionando entre Sunshine (Brillo de sol) y Energy saving (Ahorro de energía)
- ALC: se usa para obtener una mejor imagen
- Cambiar Contraseña: ingrese la contraseña "0000" para ingresar al submenú, e ingrese la nueva contraseña dos veces para cambiarla.

 Configuración USB: esta unidad posee un conector USB que le permite ver fotografías (en formatos JPG, BMP), escuchar música (MP3) y leer textos (TXT) que estén almacenados en una memoria USB.

Ingrese al modo USB y use los botones de navegación para seleccionar las opciones.

Para ajustar las características de imagen y sonido y para seleccionar imagen, repetir, imagen, intervalo, modo de imagen ó repetir sonido.

Pic Repeat: Presione los botones de izquierda o derecha para seleccionar repetición de imagen.

Pic. Interval: Presione los botones de izquierda o derecha para seleccionar el tiempo de intervalo entre Imágenes

**Photo Mode:** Presione los botones de izquierda o derecha para seleccionar el modo de fotografía **Sound Repeat:** Presione los botones de izquierda o derecha para seleccionar la repetición de audio

# SOLUCIÓN DE PROBLEMAS

La mayoría de problemas que surgen con su TV pueden corregirse consultando la siguiente lista de soluciones:

| Problema                                                         | Posible causa y solución                                                                                                    |
|------------------------------------------------------------------|----------------------------------------------------------------------------------------------------|
| No hay imagen ni<br>sonido                                       | Verifique que el fusible o el interruptor estén funcionando                                                                                          |
|                                                                  | • Conecte otro equipo electrónico al tomacorriente para asegurarse que este                                                                          |
|                                                                  | funcionando y encendido.                                                                                                    |
|                                                                  | El enchute esta en falso contacto con el tomacorriente                                                                                               |
|                                                                  | Verifique la entrada de senal                                                                                                    |
| No hay color en la<br>imagen<br>El control remoto no<br>funciona | Camble el sistema de color del televisor si la opción esta disponible                                                                                |
|                                                                  | Ajuste la saturación     Combio de conclusion en blonce y normal                                                                                     |
|                                                                  | Cambie de canal, nay programas en blanco y negro.                                                                                                    |
|                                                                  | Cample las paterias del control remoto                                                                                                    |
|                                                                  | Las balenas no estal conectada                                                                                                    |
| No hay imagen                                                    | Aiuste el brillo y el contraste                                                                                                    |
| sonido normal                                                    | <ul> <li>Ajuste el billio y el contraste</li> <li>Puede haber un error de transmisión</li> </ul>                                                     |
|                                                                  | Presione el botón VOI + para incrementar el volumen de la unidad                                                                                     |
| Imagen normal, no<br>hay sonido                                  | <ul> <li>El volumen esta ajustado en MUTE (Silencio), presione el botón MUTE para</li> </ul>                                                         |
|                                                                  | restablecer el sonido.                                                                                                    |
|                                                                  | Cambie el sistema de sonido si esta disponible                                                                                                    |
|                                                                  | Puede haber un error de transmisión                                                                                                    |
| Ondas y desajustes                                               | • Es usualmente causado por interferencias locales, como carros, lámparas,                                                                           |
| en la imagen                                                     | secadores de cabello. Ajuste la antena para minimizar la interferencia                                                                               |
| Pantalla en blanco                                               | • Es posible que la unidad no reconozca la resolución de video de la PC. Se                                                                          |
| en el modo VGA                                                   | sugiere cambiar a la mejor resolución estándar del sistema Windows.                                                                                  |
|                                                                  | • Si la antena esta ubicada en una zona donde la señal de Tv es débil, la                                                                            |
| Interferencia y<br>puntos blancos en<br>la imagen                | imagen puede aparecer con puntos. Cuando la senal es demasiado debil,                                                                                |
|                                                                  | puede que sea necesario instalar una antena especial para mejorar la                                                                                 |
|                                                                  | 1 Ajuste la posición y orientación de la antena de interior/exterior                                                                                 |
|                                                                  | 2 Revise la conexión de la antena                                                                                                    |
|                                                                  | 3. Sintonice bien el canal                                                                                                    |
|                                                                  | 4. Trate con otro canal. Puede haber un error de transmisión                                                                                         |
| Puntos negros,                                                   | • Esto puede ser causado por interferencias ocasionadas por el sistema de                                                                            |
| líneas horizontales                                              | encendido de un automóvil, luces de neón, taladros eléctricos u otros                                                                                |
| o la imagen palpita                                              | equipos.                                                                                                    |
| Fantasmas                                                        | • Estos son causados por una señal de TV que sigue dos trayectos. Uno es el                                                                          |
|                                                                  | directo, el otro es reflejado por edificios altos, montañas, etc. cambiar la                                                                         |
|                                                                  | dirección o posición de la antena puede solucionar el problema.                                                                                      |
| Interferencia de                                                 | Esta interferencia produce ondas en movimiento o franjas diagonales y en<br>algunos casos perdida de contraste. Debe encontrar y quitar la fuente de |
| radiofrecuencia                                                  | interferencia de radio                                                                                                    |
|                                                                  |                                                                                                    |

# INSTALACIÓN DE LA BASE

1. Inserte el soporte en la unidad

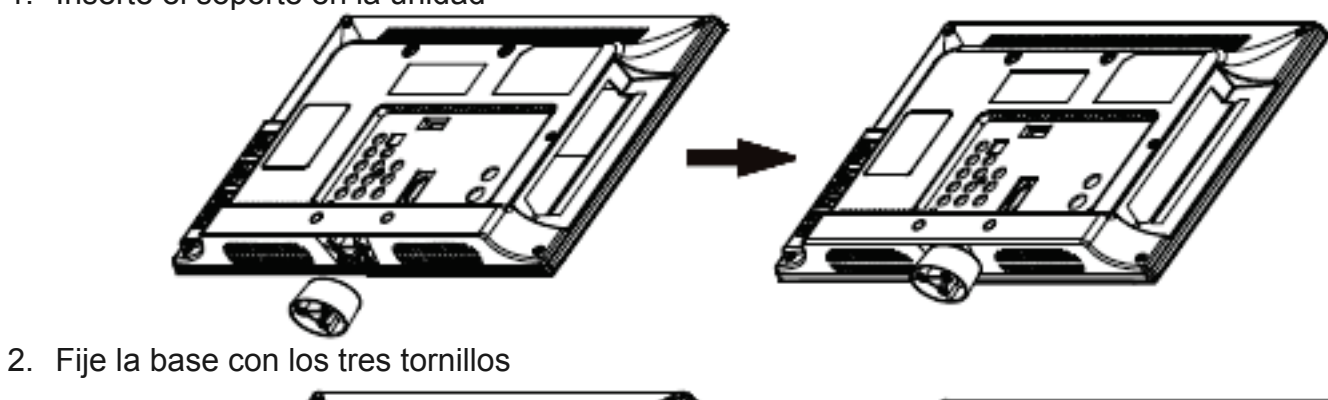

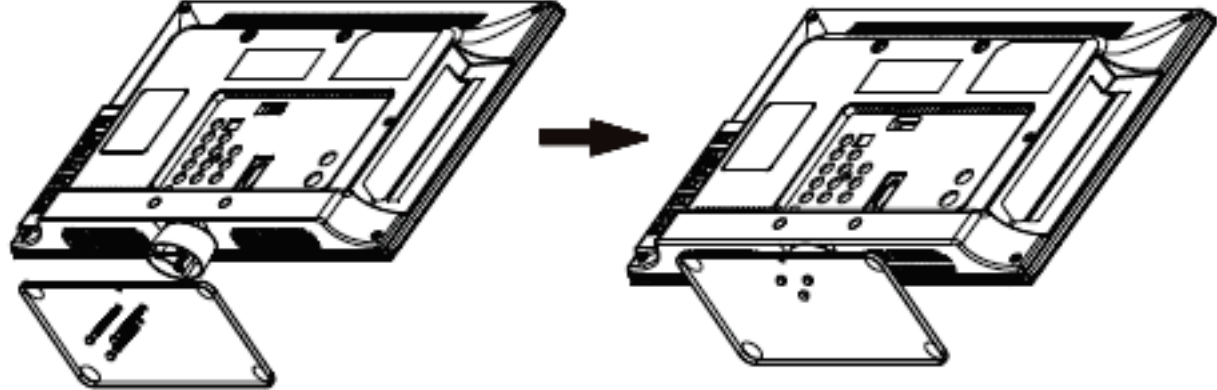

Nota: Alinee con el centro de los 3 agujeros